# How to Set the Default Fields

- 1. Log in as Admin user
- 2. On user's menu panel, go to System Manager menu then click Company Configuration
- 3. On System Manager panel, type the currency or select a value on the Functional Currency and Reporting Currency combo boxes
- 4. Type the country on the Country combo box or select from the list
- 5. Select an Environment Type to change the header color depending in the environment of app
  - a. Environment type colors:

| Production                                  |               |             |                  |                |          |   |             |
|---------------------------------------------|---------------|-------------|------------------|----------------|----------|---|-------------|
| iRely LLC Demo Environment                  | Filter Menu Q | 🔝 Screens 1 | Notifications 17 | 🗐 Activities 💈 | Recent   | 1 | IRELY ADMIN |
| Test                                        |               |             |                  |                |          |   |             |
| iRely LLC Demo Environment (Test Company)   | Filter Menu Q | 🔟 Screens 1 | Notifications 17 | 🗐 Activities 2 | 🔊 Recent | 1 | IRELY ADMIN |
| Month End                                   |               |             |                  |                |          |   |             |
| iRely LLC Demo Environment (Month End)      | Filter Menu Q | 🔲 Screens 1 | Notifications 17 | 🗐 Activities 2 | 🕗 Recent | - | IRELY ADMIN |
| Other                                       |               |             |                  |                |          |   |             |
| iRely LLC Demo Environment (Non-Production) | Filter Menu Q | 🔝 Screens 1 | Notifications 17 | 🗐 Activities 💈 | Recent   | 1 | IRELY ADMIN |

- 6. Select a Currency Decimals from 0 6. This will configure all decimals in the system. If the currency decimal value is 4 then all screen will show up to 4 decimals, unless this setup is overridden.
- 7. Select a default Terms, this will be the default term for vendor entities created from a different entity.
- 8. Select the Report Date Format, all dates in the report viewer/screen will show on the selected format, unless overridden
  - a. MM/dd/yyyy this is the default value
    - b. M/d/yyyy
    - c. M/d/yy
    - d. MM/dd/yy
    - e. yy/MM/dd
    - f. yyyy/MM/dd
    - g. dd/MM/yyyy
- Select the Report Number Format, all numbers in the report viewer/screen will show on the selected format, unless overridden

   1,234,567.89 this is the default value
  - b. 1.234.567,89
- 10. Click **Save** button to implement the setup
- 11. Or click the Done button to save and close the screen

| Company Configuration |                         |                        |          |        |                 |      | × |
|-----------------------|-------------------------|------------------------|----------|--------|-----------------|------|---|
| Done Save Close       |                         |                        |          |        |                 |      |   |
| Multi-Company         | System Manager Keyboard | Shortcuts Audit Log    | Attachm  | ent    |                 |      |   |
| System Manager        | Details Pricing Level M | ulti Currency Logo Set | up       |        |                 |      |   |
| General Ledger        | Origin Integration      |                        | Source S | ystem  | Summit          |      | ~ |
| Credit Card Recon     | Default Values          |                        |          | Defaul | t Accounting Me | chod |   |
| Inventory             | Functional Currency     | USD                    | ×        | ( Ac   | crual           |      |   |
| Purchasing            | Reporting Currency      | USD                    | ~        | O Ca   | ish             |      |   |
| Sales                 | Country                 | United States          | ~        |        |                 |      |   |
| Payroll               | Environment Type        | Production             | ~        |        |                 |      |   |
| Notes Receivable      | Currency Decimals       | 3                      | ~        |        |                 |      |   |
| Ticket Management     | Terms                   | Net 30                 | ~        |        |                 |      |   |
| Contract Management   | Report Date Format      | MM/dd/yyyy             | ~        |        |                 |      |   |
| Risk Management       | Report Number Format    | 1,234,567.89           | ~        |        |                 |      |   |
| t - states            |                         |                        |          |        |                 |      |   |

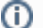

Saved currency and country will be used as defaults on all modules.

## 1. Log in as Admin user

2. On user's menu panel, go to System Manager folder then click Company Configuration

3. On System Manager panel, type the currency or select a value on the Functional Currency and Reporting Currency combo boxes

| Cancel             |                                  |           |              |              |             |                 |           |  |
|--------------------|----------------------------------|-----------|--------------|--------------|-------------|-----------------|-----------|--|
| ystem Manager      | System Manager                   | Keyb      | oard Shortcu | ts Audit Lo  | og (34) Att | achment (1)     |           |  |
| eneral Ledger      | Origin Integrati                 | ion:      | Sourc        | e System:    | Sum         | mit             | ~         |  |
| edit Card Recon    | Default Fields                   |           |              |              | Defa        | ault Accounti   | ng Method |  |
| rchasing           | Functional Cur                   | rrency:   | РНР          |              | ~ ()        | Accrual         |           |  |
| es                 | Reporting Curr                   | rency:    | Functional ( | Currency     |             | Description     |           |  |
| yroll              | Country:                         |           | GBP          |              |             | United Kingdor  | m Pounds  |  |
| tes Receivable     | Environment T                    | Type:     | PHP          |              |             | Philippines Pes | :0        |  |
| in                 |                                  |           | JPY          |              |             | Japan Yen       |           |  |
| ntract Management  | SMTP Email Se                    | ttings    | USD          |              |             | US Dollar       |           |  |
| k Management       | From Email:                      | i21       | CAD          |              |             | Canadian Dolla  | ir        |  |
| gistics            | From Name:                       | iRe       | AUD          |              |             | Australian Doll | ar        |  |
| nk Management      | SMTP Server:                     | sm        | tp.gmail.cor | n            |             |                 |           |  |
| d Fueling          | SMTP Port:                       | 58        | 7            | Encrypted Co | onnection:  | TLS             | ~         |  |
| N                  | ✓ Requires Au                    | uthentica | ation        |              |             |                 |           |  |
| p Desk             | Username:                        | i21       | testcompan   | y@gmail.co   | Password:   |                 |           |  |
| nsports            | Test Recipient:                  |           |              |              |             | Send T          | est Mail  |  |
| tor Fuel Tax Forms | <ul> <li>Company Setu</li> </ul> | n         |              |              |             |                 |           |  |

| anager       | System Manager     | Keyb   | oard Shortcu | ts Audit L  | og (34) | Attac   | hment (1)     |           |   |
|--------------|--------------------|--------|--------------|-------------|---------|---------|---------------|-----------|---|
| .edger       | Origin Integration | n: [   | Sourc        | e System:   |         | Summ    | it            | ~         |   |
| ard Recon    | Default Fields     |        |              |             |         | Defau   | lt Accounti   | ng Method |   |
| ng           | Functional Curre   | ency:  | PHP          |             | ~       | () A    | ccrual        |           |   |
|              | Reporting Curre    | ncy:   | USD          |             | ~       | 0 0     | ash           |           |   |
|              | Country:           |        | Reporting C  | urrency     |         | De      | escription    |           |   |
| eceivable    | Environment Ty     | pe:    | GBP          |             |         | Ur      | nited Kingdo  | m Pounds  |   |
|              |                    |        | PHP          |             |         | Ph      | ilippines Pe  | so        |   |
| t Management | SMTP Email Sett    | ings   | JPY          |             |         | Jaj     | pan Yen       |           |   |
| nagement     | From Email:        | i21    | USD          |             |         | US      | 5 Dollar      |           |   |
| s            | From Name:         | iRe    | CAD          |             |         | Ca      | inadian Doll  | ar        |   |
| anagement    | SMTP Server:       | sm     | AUD          |             |         | Au      | ıstralian Dol | lar       |   |
| eling        | SMTP Port:         | 58     | 7            | Encrypted C | onnec   | tion: 1 | "LS           | ~         | Π |
|              | ✓ Requires Aut     | hentic | ation        |             |         |         |               |           |   |
| sk           | Username:          | i21    | testcompan   | y@gmail.co  | Passv   | vord:   |               |           |   |
| orts         | Test Recipient:    |        |              |             |         |         | Send T        | fest Mail |   |
| el Tax Forms | ▼ Company Setur    |        |              |             |         |         |               |           |   |

| Company Configuration |                     |       |                      |            |       | ^                     | × |
|-----------------------|---------------------|-------|----------------------|------------|-------|-----------------------|---|
| OK Cancel             |                     |       |                      |            |       |                       |   |
| System Manager        | System Manager      | Keyb  | oard Shortcuts Audit | : Log (34) | Atta  | achment (1)           |   |
| General Ledger        | Origin Integration: |       | Source System:       |            | Sumr  | nit 🗸                 |   |
| Credit Card Recon     | Default Fields      |       |                      |            | Defa  | ult Accounting Method |   |
| Purchasing            | Functional Currer   | ncy:  | РНР                  | ~          | ۲     | Accrual               |   |
| Sales                 | Reporting Curren    | cy:   | USD                  | ~          | 0     | Cash                  |   |
| Payroll               | Country:            |       | United States        | ~          |       |                       |   |
| Notes Receivable      | Environment Typ     | e:    | Country              |            |       |                       |   |
| Grain                 |                     |       | Vanuatu              |            |       |                       |   |
| Contract Management   | SMTP Email Settin   | ngs   | Uzbekistan           |            |       |                       | _ |
| Risk Management       | From Email:         | i21   | United States        |            |       |                       |   |
| Logistics             | From Name:          | iRe   | United Kingdom       |            |       |                       |   |
| Tank Management       | SMTP Server:        | sm    | United Arab Emirates |            |       |                       |   |
| Card Fueling          | SMTP Port:          | 58    | Ukraine              |            |       |                       |   |
| CRM                   | Requires Auth       | entic | ation                |            |       |                       |   |
| Help Desk             | Username:           | i21   | testcompany@gmail.o  | co Pass    | word: |                       |   |
| Transports            | Test Recipient:     |       |                      |            |       | Send Test Mail        |   |
| Motor Fuel Tax Forms  | Company Setup       |       |                      |            |       |                       | - |
| ⑦ Ø Ø Edited          |                     |       |                      |            |       |                       |   |

5. Select an Environment Type to change the header color depending in the environment of app

| Company Configuration                            |                     |       |                |          |         |                  |             |      |      |     | ^ X       |    |
|--------------------------------------------------|---------------------|-------|----------------|----------|---------|------------------|-------------|------|------|-----|-----------|----|
| OK Cancel                                        |                     |       |                |          |         |                  |             |      |      |     |           |    |
| System Manager                                   | System Manager      | Keyb  | oard Shortcuts | Audit Lo | og (34) | Atta             | achment (1) |      |      |     |           |    |
| General Ledger                                   | Origin Integration: |       | Source S       | ystem:   |         | Sumr             | nit         |      | ~    |     |           |    |
| Credit Card Recon                                | Default Fields      |       |                |          |         | Defa             | ult Account | ing  | Meth | nod |           |    |
| Purchasing                                       | Functional Curren   | cy:   | РНР            |          | ~       | ۲                | Accrual     |      |      |     |           |    |
| Sales                                            | Reporting Currence  | y:    | USD            |          | ~       | 0                | Cash        |      |      |     |           |    |
| Payroll                                          | Country:            |       | United States  |          | ~       |                  |             |      |      |     |           |    |
| Notes Receivable                                 | Environment Type    | :     | Production     |          | ~       |                  |             |      |      |     |           |    |
| Grain                                            |                     |       | Environment T  | ype      |         |                  |             |      |      |     |           |    |
| Contract Management                              | SMTP Email Setting  | gs    | Production     |          |         |                  |             |      |      |     |           |    |
| Risk Management                                  | From Email:         | i21   | Test           |          |         |                  |             |      |      |     |           |    |
| Logistics                                        | From Name:          | iRe   | Month End      |          |         |                  |             |      |      |     |           |    |
| Tank Management                                  | SMTP Server:        | sm    | Other          |          |         |                  |             |      |      |     |           |    |
| Card Fueling                                     | SMTP Port:          | 58    |                |          |         |                  |             |      |      |     |           |    |
| CRM                                              | ✓ Requires Authe    | entic |                |          |         |                  |             |      |      |     |           |    |
| Help Desk                                        | Username:           | i21   | testcompany@   | gmail.co | Pass    | word:            |             |      |      |     |           |    |
| Transports                                       | Test Recipient:     |       |                |          |         |                  | Send        | Test | Mail |     |           |    |
| Motor Fuel Tax Forms 🔻                           | Company Setup       |       |                |          |         |                  |             |      |      |     | •         |    |
| ⑦ ✿ ♡ ⊠ Edited                                   | Combany Securi      |       |                |          |         |                  |             |      |      |     |           | L  |
| Environment type colors:<br>Production (Default) |                     |       |                |          |         | 0                |             | 0    |      |     |           |    |
| 121 Demo Setup Company(Source)                   |                     |       |                |          |         | u Search         |             | 40   | 1 2  | 90  | t# Logout | 10 |
| i21 Demo Setup Company(Source) (Test Company)    |                     |       |                |          |         | <b>Q</b> Search. | **          | 43   | A 2  |     | 🕒 Logout  | -  |
| Month End                                        |                     |       |                |          |         |                  |             |      |      |     |           |    |
| i21 Demo Setup Company(Source) (Month End)       |                     |       |                |          | (       | <b>Q</b> Search  |             | 1    | A 8  | ø   | 🕞 Logout  | 8  |
| Other                                            |                     |       |                |          |         |                  |             |      |      |     |           |    |
| i21 Demo Setup Company(Source) (Non-Production)  |                     |       |                |          | (       | Q Search         |             | ß    | A 8  | 9   | ⊖ Logout  |    |

6. Click Ok button to implement the setup

- Log in as Admin user
   On user's menu panel, go to System Manager folder then click Company Configuration
   On System Manager panel, type the currency or select a value on the Functional Currency and Reporting Currency combo boxes

| Company Configuration |                     |        |                              |                |       |                  | ^ X      |    |
|-----------------------|---------------------|--------|------------------------------|----------------|-------|------------------|----------|----|
| OK Cancel             |                     |        |                              |                |       |                  |          |    |
| System Manager        | System Manager      | Keyb   | oard Shortcuts               | Audit Log (138 | i) A  | Attachment (10)  | A        |    |
| Tank Management       | Origin Integration: | ,      | <ul> <li>Source S</li> </ul> | ystem:         | Sum   | nmit             | ~        | l  |
| Sales                 | Default Fields      |        |                              |                | Def   | ault Accounting  | Method   | l  |
| Purchasing            | Functional Curren   | cy:    | USD                          | ~              | 0     | Accrual          |          | l  |
| Help Desk             | Reporting Current   | cy:    | Functional Curr              | rency 🔺        |       | Description      |          | Ť, |
| Notes Receivable      | Country:            |        | AUD                          |                |       | Australian Dolla | ir       |    |
| Contract Management   | Environment Type    |        | CAD                          |                |       | Canadian Dolla   | r        |    |
| Payroll               |                     |        | GBP                          |                |       | United Kingdon   | n Pounds |    |
| Risk Management       | SMTP Email Settin   | gs     | JPY                          |                |       | Japan Yen        |          |    |
| Grain                 | From Email:         | i21    | PHP                          |                |       | Philippines Pes  | D        |    |
| Logistics             | From Name:          | i21    | SSS                          |                |       | SSS              |          |    |
| Card Fueling          | SMTP Server:        | sm     | TST                          |                |       | Test             |          |    |
| Transports            | SMTP Port:          | 58     | USD                          |                |       | US Dollar        |          |    |
| Motor Fuel Tax Forms  | ✓ Requires Authe    | entica | VVV                          |                |       | VVVV             |          |    |
| Patronage             | Username:           | i21    | testcompany@                 | gmail.co Fassi | woru. |                  |          | T  |
| CRM                   | Test Recipient:     |        |                              |                |       | Send Tes         | t Mail   | L  |
|                       | Company Setup       |        |                              |                |       |                  |          |    |
| 🕐 🗘 🖓 🖂 Ready         |                     |        |                              |                |       |                  |          |    |

| iompany companying   |                    |        |                |                |        |                  |        |
|----------------------|--------------------|--------|----------------|----------------|--------|------------------|--------|
| OK Cancel            |                    |        |                |                |        |                  |        |
| System Manager       | System Manager     | Keyboa | ard Shortcuts  | Audit Log (138 | i) Ati | tachment (10)    |        |
| Tank Management      | Origin Integration |        | Source S       | ystem:         | Sumr   | nit              | ~      |
| ales                 | Default Fields     |        |                |                | Defa   | ult Accounting   | Method |
| Purchasing           | Functional Curre   | ncy: l | JSD            | ~              | 0      | Accrual          |        |
| Help Desk            | Reporting Currer   | ncy:   | РНР            | ~              |        | Cash             |        |
| Notes Receivable     | Country:           |        | Reporting Curr | rency 🔺        |        | Description      |        |
| Contract Management  | Environment Typ    | e:     | AUD            |                |        | Australian Dolla | r      |
| Payroll              |                    |        | CAD            |                |        | Canadian Dollar  |        |
| Risk Management      | SMTP Email Setti   | ngs    | GBP            |                |        | United Kingdom   | Pounds |
| Grain                | From Email:        | i21    | PY             |                |        | Japan Yen        |        |
| ogistics             | From Name:         | i21    | РНР            |                |        | Philippines Peso |        |
| Card Fueling         | SMTP Server:       | sm     | SSS            |                |        | SSS              |        |
| Fransports           | SMTP Port:         | 581 -  | TST            |                |        | Test             |        |
| Motor Fuel Tax Forms | Requires Auth      | entica | JSD            |                |        | US Dollar        |        |
| Patronage            | Username:          | i21    | ~~~            |                |        | VVVV             |        |
| CRM                  | Test Recipient:    |        |                |                |        | Send Test        | IVIAII |
|                      | Company Setup      |        |                |                |        |                  |        |

| Company Configuration |                                     |       |                        |         |                     |        | ^ X |
|-----------------------|-------------------------------------|-------|------------------------|---------|---------------------|--------|-----|
| OK Cancel             |                                     |       |                        |         |                     |        |     |
| System Manager        | System Manager                      | Keyb  | oard Shortcuts Audit L | .og (13 | 38) Attachment (10) |        | -   |
| Tank Management       | Origin Integration:                 | ŀ     | ✓ Source System:       |         | Summit              | ~      |     |
| Sales                 | Default Fields                      |       |                        |         | Default Accounting  | Method |     |
| Purchasing            | Functional Curren                   | cy:   | USD                    | $\sim$  | O Accrual           |        |     |
| Help Desk             | Reporting Current                   | y:    | РНР                    | ~       | Cash                |        |     |
| Notes Receivable      | Country:                            |       | Philippines            | ~       |                     |        |     |
| Contract Management   | Environment Type                    | ::    | Country                |         |                     |        |     |
| Payroli               |                                     |       | Afghanistan            |         |                     |        |     |
| Risk Management       | SMTP Email Settin                   | gs    | Albania                |         |                     |        |     |
| Grain                 | From Email:                         | i21   | Algeria                |         |                     |        |     |
| Logistics             | From Name:                          | i21   | American Samoa         |         |                     |        |     |
| Card Fueling          | SMTP Server:                        | sm    | Andorra                |         |                     |        |     |
| Transports            | SMTP Port:                          | 58    | Angola                 |         |                     |        |     |
| Motor Fuel Tax Forms  | <ul> <li>Requires Auther</li> </ul> | entic | Anguilla               |         |                     |        |     |
| Patronage             | Username:                           | i21   | Antigua and Barbuda    |         |                     |        |     |
| CRM                   | Test Recipient:                     |       | Argentina              |         |                     |        |     |
|                       | Company Setup                       |       | l                      |         |                     |        | •   |
| ⑦ Ø Ø M Ready         |                                     |       |                        |         |                     |        |     |

5. Select an Environment Type to change the header color depending in the environment of app

| Joern wanager      | System Manager     | Cevibu | pard Shortcuts | Audit Lo | og (138)          | At      | tachment (10) |       |       |    | _    |
|--------------------|--------------------|--------|----------------|----------|-------------------|---------|---------------|-------|-------|----|------|
| nk Management      |                    | (Cyb)  |                | Addit Lt | л <u>а (150</u> ) |         | -is           |       |       |    | - 11 |
| 5<br>AS            | Defects Fields     |        | > Source S     | ystern.  |                   | Defe    |               |       | Y I   |    |      |
| charing            | Default Fields     |        |                |          |                   | Deta    | uit Accounti  | ng iv | leth  | ba |      |
|                    | Functional Curren  | cy:    | USD            |          | ~                 | $\circ$ | Accrual       |       |       |    |      |
| o Desk             | Reporting Currence | y:     | PHP            |          | ~                 | ۲       | Cash          |       |       |    |      |
| es Receivable      | Country:           |        | Philippines    |          | ~                 |         |               |       |       |    |      |
| ntract Management  | Environment Type   | :      | Production     |          | $\sim$            |         |               |       |       |    |      |
| roll               |                    |        | Environment T  | ype      |                   |         |               |       |       |    |      |
| k Management       | SMTP Email Setting | gs     | Production     |          |                   |         |               |       |       |    |      |
| in                 | From Email:        | i21    | Test           |          |                   |         |               |       |       |    |      |
| istics             | From Name:         | i21    | Month End      |          |                   |         |               |       |       |    |      |
| d Fueling          | SMTP Server:       | sm     | Other          |          |                   |         |               |       |       |    |      |
| isports            | SMTP Port:         | 587    | 7 End          | rypted C | onnect            | ion:    | TLS           |       |       | ~  |      |
| tor Fuel Tax Forms | Requires Authe     | ntica  | ation          |          |                   |         |               |       |       |    |      |
| ronage             | Username:          | i21    | testcompany@   | gmail.co | Passw             | vord:   | •••••         |       |       |    |      |
| u .                | Test Recipient:    |        |                |          |                   |         | Send T        | est N | /lail |    |      |
| wi .               |                    |        |                |          |                   |         |               |       |       |    |      |
|                    | Company Setup      |        |                |          |                   |         |               |       |       |    | •    |

6. Click Ok button to implement the setup

- Log in as Admin user
   On user's menu panel, go to System Manager folder then click Company Configuration
   On System Manager panel, type the currency or select a value on the Functional Currency and Reporting Currency combo boxes

| Cancel                                                                                                    |                                                                                                    |                                                                                                |                                                                                                    |                                                               |                                     |                                                                                                    |                                                                                                    |                                         |
|----------------------------------------------------------------------------------------------------|----------------------------------------------------------------------------------------------------|------------------------------------------------------------------------------------------------|----------------------------------------------------------------------------------------------------|---------------------------------------------------------------|-------------------------------------|----------------------------------------------------------------------------------------------------|----------------------------------------------------------------------------------------------------|-----------------------------------------|
| tem Manager                                                                                                    | System Manage                                                                                                    | r Aud                                                                                          | it Log (1)                                                                                                    | ttachment (0                                                  | 1)                                  |                                                                                                    |                                                                                                    |                                         |
| k Management                                                                                                    | Joge                                                                                                    | 71010                                                                                          |                                                                                                    | (cochine (o                                                   | -7                                  |                                                                                                    |                                                                                                    |                                         |
| s                                                                                                    | Origin Integra                                                                                                    | tion:                                                                                          | ✓ Source                                                                                                    | te System:                                                    |                                     | Summ                                                                                                    | it                                                                                                    | ~                                       |
| hasing                                                                                                    | Default Fields                                                                                                    |                                                                                                |                                                                                                    |                                                               |                                     | Defau                                                                                                    | It Accoun                                                                                                    | ting Met                                |
| Desk                                                                                                    |                                                                                                    | -                                                                                              |                                                                                                    |                                                               |                                     |                                                                                                    |                                                                                                    |                                         |
| es Receivable                                                                                                    | Functional                                                                                                    |                                                                                                | PHP                                                                                                    |                                                               | ~                                   | • A                                                                                                    | ccrual                                                                                                    |                                         |
| tract Management                                                                                                    | Benesties Cu                                                                                                    |                                                                                                | Functional C                                                                                                    | Iurrency                                                      |                                     | D                                                                                                    | escription                                                                                                    |                                         |
| oll                                                                                                    | Reporting Cu                                                                                                    | rrency:                                                                                        | GBP                                                                                                    |                                                               |                                     | U                                                                                                    | Inited King                                                                                                    | dom Poun                                |
| Management                                                                                                    | Country:                                                                                                    |                                                                                                | PHP                                                                                                    |                                                               |                                     | P                                                                                                    | hilippines I                                                                                                    | Peso                                    |
| 1                                                                                                    | Environment                                                                                                    | Type:                                                                                          | JPY                                                                                                    |                                                               |                                     | Jā                                                                                                    | apan Yen                                                                                                    |                                         |
| Fueling                                                                                                    |                                                                                                    |                                                                                                | USD                                                                                                    |                                                               |                                     | U                                                                                                    | IS Dollar                                                                                                    |                                         |
| ports                                                                                                    | SMTP Email S                                                                                                    | ettings                                                                                        | CAD                                                                                                    |                                                               |                                     | C                                                                                                    | anadian Do                                                                                                    | ollar                                   |
| m                                                                                                    | Example Front 1                                                                                                    |                                                                                                | AUD                                                                                                    |                                                               |                                     | A                                                                                                    | ustralian D                                                                                                    | ollar                                   |
| ige                                                                                                    | From Email:                                                                                                    | autosi                                                                                         | pporcerrery                                                                                                    |                                                               |                                     |                                                                                                    |                                                                                                    |                                         |
|                                                                                                    | From Name:                                                                                                    | iRely [                                                                                        | )emo                                                                                                    |                                                               |                                     |                                                                                                    |                                                                                                    |                                         |
|                                                                                                    | SMTP Server:                                                                                                    | smtp.o                                                                                         | outlook.com                                                                                                    |                                                               |                                     |                                                                                                    |                                                                                                    |                                         |
|                                                                                                    | SMTD Dort                                                                                                    | 5.97                                                                                           |                                                                                                    | Encrypted (                                                   | Connect                             | ion <sup>.</sup>                                                                                                    | TIS                                                                                                    |                                         |
|                                                                                                    | Swire Ford                                                                                                    | 567                                                                                            |                                                                                                    | cherypted (                                                   | connect                             |                                                                                                    |                                                                                                    |                                         |
|                                                                                                    | ✓ Requires A                                                                                                    | luthenti                                                                                       | cation                                                                                                    |                                                               |                                     |                                                                                                    |                                                                                                    |                                         |
|                                                                                                    | Username:                                                                                                    | autosu                                                                                         | upport@irely                                                                                                    | .com                                                          | Passw                               | ord:                                                                                                    |                                                                                                    |                                         |
|                                                                                                    |                                                                                                    |                                                                                                |                                                                                                    |                                                               |                                     |                                                                                                    |                                                                                                    |                                         |
|                                                                                                    | Company Set                                                                                                    | up                                                                                             |                                                                                                    |                                                               |                                     |                                                                                                    |                                                                                                    |                                         |
|                                                                                                    |                                                                                                    |                                                                                                |                                                                                                    |                                                               |                                     |                                                                                                    |                                                                                                    |                                         |
| 😳 🦞 🖂 Edited                                                                                                    |                                                                                                    |                                                                                                |                                                                                                    |                                                               | 1                                   |                                                                                                    |                                                                                                    |                                         |
| <b>₽ ₽ Edited Iny Configuration Cancel</b>                                                                                                    |                                                                                                    |                                                                                                |                                                                                                    |                                                               |                                     |                                                                                                    |                                                                                                    |                                         |
| V     V     Edited                                                                                                    | System Manage                                                                                                    | r Aud                                                                                          | it Log (1) A                                                                                                    | .ttachment (0                                                 | ; ;                                 |                                                                                                    |                                                                                                    |                                         |
| V     Configuration      Configuration      Manager Management                                                                                                    | System Manage                                                                                                    | r Aud                                                                                          | it Log (1) A                                                                                                    | ttachment (0                                                  | ))                                  | <b>6</b>                                                                                                    |                                                                                                    |                                         |
| V     V     Edited      Iny Configuration      Cancel      Manager      Management                                                                                                    | System Manage<br>Origin Integra                                                                                                    | r Aud                                                                                          | it Log (1) A                                                                                                    | ttachment (0<br>:e System:                                    | )                                   | Summ                                                                                                    | it                                                                                                    | ~                                       |
| ♥ ♥ Edited       ny Configuration       ancel       Manager       Ianagement       sing                                                                                                    | System Manage<br>Origin Integra<br>Default Fields                                                                                                    | r Aud                                                                                          | it Log (1) A                                                                                                    | ttachment (0<br>:e System:                                    | ))<br>[                             | Summ<br>Defau                                                                                                    | it<br>It Accoun                                                                                                    | v<br>ting Metl                          |
| y V ⊠ Edited<br>y Configuration<br>Incel<br>Manager<br>anagement<br>sing<br>esk                                                                                                    | System Manage<br>Origin Integra<br>Default Fields                                                                                                    | r Aud<br>tion:                                                                                 | it Log (1) A                                                                                                    | ttachment (0<br>:e System:                                    | )                                   | Summ<br>Defau                                                                                                    | iit<br>It Accoun                                                                                                    | v<br>ting Metl                          |
| ♥     ✓     Edited   ny Configuration       ancel   n Manager Management       Ising   esk Receivable                                                                                                    | System Manage<br>Origin Integra<br>Default Fields<br>Functional<br>Currency:                                                                                                    | r Aud<br>tion:                                                                                 | it Log (1) A                                                                                                    | stachment (0                                                  | ))                                  | Summ<br>Defau                                                                                                    | it<br>It Accoun                                                                                                    | v<br>ting Metl                          |
| ♥     ✓     Edited   Hanager       Ianagement   Ising esk Receivable ct Management                                                                                                    | System Manage<br>Origin Integra<br>Default Fields<br>Functional<br>Currency:<br>Reporting Cu                                                                                                    | r Aud<br>tion:                                                                                 | it Log (1) A<br>Source<br>PHP<br>USD                                                                                                    | stachment (0                                                  |                                     | Summ<br>Defau<br>A/<br>Ca                                                                                                    | iit<br>It Accoun<br>ccrual<br>ash                                                                                                    | ting Metl                               |
| Q     V     Edited       Ny Configuration       ancel       Manager       lanagement       sing       esk       Receivable       tt Management                                                                                                    | System Manage<br>Origin Integrai<br>Default Fields<br>Functional<br>Currency:<br>Reporting Cur                                                                                                    | r Aud<br>tion:                                                                                 | it Log (1) A<br>Source<br>PHP<br>USD<br>Reporting CI                                                                                    | stachment (0<br>se System:                                    |                                     | Summ<br>Defau<br>Ar<br>Cr<br>D                                                                                                   | it<br>It Accoun<br>ccrual<br>ash<br>escription                                                                                                | v<br>ting Metl                          |
| Q     V     Edited       Hanager     Interfiguration       Inanager       Inanagement       sing       esk       Receivable       ct Management                                                                                                    | System Manage<br>Origin Integrai<br>Default Fields<br>Functional<br>Currency:<br>Reporting Cur<br>Country:                                                                                                    | r Aud<br>tion:<br>rrency:                                                                      | it Log (1) A<br>Source<br>PHP<br>USD<br>Reporting Cr<br>GBP                                                                             | sttachment (0<br>:e System:<br>urrency                        |                                     | Summ<br>Defau<br>Ar<br>Cr<br>D                                                                                                   | it<br>It Accoun<br>ccrual<br>ash<br>escription<br>Inited Kinee                                                                                | ting Metl                               |
| ♥     ✓     Edited   Hanager       Image     Image   Image       Image     Image   Sing       esk   Receivable ct Management       anagement                                                                                                    | System Manage<br>Origin Integra<br>Default Fields<br>Functional<br>Currency:<br>Reporting Cur<br>Country:<br>Environment                                                                                                    | r Aud<br>tion:<br>rrency:<br>Type:                                                             | it Log (1) A<br>Source<br>PHP<br>USD<br>Reporting Co<br>GBP<br>PHP                                                                      | attachment (0<br>:e System:<br>urrency                        |                                     | Summ<br>Defau<br>A<br>C<br>U<br>U<br>P                                                                                           | it<br>It Accoun<br>ccrual<br>ash<br>lescription<br>Inited Kinge                                                                               | ting Metl                               |
| V     Edited      Edited      | System Manage<br>Origin Integrai<br>Default Fields<br>Functional<br>Currency:<br>Reporting Cur<br>Country:<br>Environment                                                                                                    | r Aud<br>tion:<br>rrency:<br>Type:                                                             | it Log (1) A<br>Source<br>PHP<br>USD<br>Reporting Co<br>GBP<br>PHP                                                                      | urrency                                                       |                                     | Summ<br>Defau<br>A<br>C<br>C<br>U<br>U<br>P<br>I<br>Z                                                                            | it<br>It Accoun<br>ccrual<br>ash<br>lescription<br>Inited King<br>hilippines F<br>hilippines F                                                | ting Metl<br>dom Poun<br>Peso           |
| Configuration Configuration C | System Manage<br>Origin Integrai<br>Default Fields<br>Functional<br>Currency:<br>Reporting Cur<br>Country:<br>Environment<br>SMTP Email Su                                                                                                    | r Aud<br>tion:<br>rrency:<br>Type:<br>ettings                                                  | it Log (1) A<br>Source<br>PHP<br>USD<br>Reporting Ci<br>GBP<br>PHP<br>JPY<br>JISD                                                       | attachment (0<br>re System:<br>urrency                        |                                     | Summ<br>Defau<br>C<br>C<br>U<br>U<br>P<br>J<br>Z                                                                                 | it<br>It Accoun<br>ccrual<br>ash<br>Inited King<br>hilippines I<br>apan Yen<br>Is Dollar                                                      | ting Metl<br>dom Poun<br>Peso           |
| Configuration Configuration C | System Manage<br>Origin Integrai<br>Default Fields<br>Functional<br>Currency:<br>Reporting Cur<br>Country:<br>Environment<br>SMTP Email So<br>From Email:                                                                                         | r Aud<br>cion:<br>Type:<br>ettings                                                             | it Log (1) A<br>Source<br>PHP<br>USD<br>GBP<br>PHP<br>JPY<br>USD<br>CAD                                                                 | attachment (0<br>:e System:<br>urrency                        |                                     | Summ<br>Defau<br>A<br>C<br>C<br>U<br>U<br>P<br>J<br>J<br>C                                                                       | it<br>It Accoun<br>ash<br>Hescription<br>Inited Kinge<br>hilippines F<br>apan Yen<br>IS Dollar                                                | ting Metl<br>dom Poun<br>Peso           |
| Configuration Configuration Cel Inaager nagement k ceivable Management agement ling ts p e                                                                                                    | System Manage<br>Origin Integrai<br>Default Fields<br>Functional<br>Currency:<br>Reporting Cur<br>Country:<br>Environment<br>SMTP Email Su<br>From Email:                                                                                         | r Aud<br>clon:<br>Type:<br>ettings<br>autosu                                                   | it Log (1) A<br>Source<br>PHP<br>USD<br>GBP<br>PHP<br>JPY<br>USD<br>CAD<br>AUD                                                          | attachment (0<br>se System:                                   |                                     | Summ<br>Defau<br>A<br>C<br>C<br>U<br>U<br>P<br>Jz<br>U<br>U<br>C<br>C                                                            | it<br>It Accoun<br>ash<br>Inited King<br>hilippines I<br>apan Yen<br>IS Dollar<br>anadian Do<br>ustralian D                                   | ting Metl<br>dom Poun<br>Peso<br>bilar  |
| V Edited Configuration Cel Inaager nagement K Ceivable Management agement Ing ts ts ts ts ts ts ts ts ts ts ts ts ts                                                                                                    | System Manage<br>Origin Integrai<br>Default Fields<br>Functional<br>Currency:<br>Reporting Cur<br>Country:<br>Environment<br>SMTP Email Su<br>From Email:<br>From Name:                                                                           | r Aud<br>tion:<br>Type:<br>ettings<br>autosu<br>iRely L                                        | it Log (1) A<br>Source<br>PHP<br>USD<br>GBP<br>PHP<br>JPY<br>USD<br>CAD<br>AUD                                                          | utrency                                                       |                                     | Summ<br>e A<br>C<br>C<br>U<br>U<br>U<br>C<br>C<br>A                                                                              | it<br>It Accoun<br>ash<br>Hescription<br>Inited King<br>hilippines F<br>apan Yen<br>IS Dollar<br>ianadian Do<br>ustralian D                   | ting Metl<br>dom Poun<br>Peso<br>billar |
| Edited     Edited     Configuration  ccel  Manager nagement  mg k k cceivable Management  ling ts n je                                                                                                    | System Manage<br>Origin Integrai<br>Default Fields<br>Functional<br>Currency:<br>Reporting Cur<br>Country:<br>Environment<br>SMTP Email Su<br>From Email:<br>From Name:<br>SMTP Server:                                                           | r Aud<br>tion:<br>Type:<br>ettings<br>autosu<br>iRely D<br>smtp.c                              | it Log (1) A<br>Source<br>PHP<br>USD<br>GBP<br>PHP<br>JPY<br>USD<br>CAD<br>AUD<br>Dutlook.com                                           | uttachment (0<br>:e System:<br>urrency                        |                                     | Summ<br>e A<br>C<br>C<br>U<br>U<br>U<br>C<br>C<br>A                                                                              | it<br>It Accoun<br>ash<br>Inited King<br>hilippines F<br>apan Yen<br>IS Dollar<br>ianadian Do<br>ustralian D                                  | dom Poun<br>Peso<br>pilar               |
| Edited     Edited     Configuration      Configuration      Manager     nagement      Management      Management      eteivable      Management      eteinag      rts      n      ge                                                                                                    | System Manage<br>Origin Integrai<br>Default Fields<br>Functional<br>Currency:<br>Reporting Cur<br>Country:<br>Environment<br>SMTP Emails<br>From Email:<br>From Name:<br>SMTP Server:<br>SMTP Port:                                               | r Aud<br>tion:<br>Type:<br>autosu<br>iRely D<br>smtp.c<br>587                                  | It Log (1) A<br>✓ Source<br>PHP<br>USD<br>GBP<br>PHP<br>JPY<br>USD<br>CAD<br>AUD<br>Dutlook.com                                         | ttachment (0<br>:e System:<br>urrency<br>Encrypted (          | ))                                  | Summ<br>Defau<br>A<br>C<br>C<br>D<br>U<br>U<br>U<br>U<br>C<br>C<br>A<br>A<br>A<br>A<br>A<br>A<br>A<br>A<br>A<br>A<br>A<br>A<br>A | it<br>It Accoun<br>ccrual<br>ash<br>hilippines F<br>hilippines F<br>apan Yen<br>IS Dollar<br>ianadian Do<br>ustralian D                       | dom Poun<br>Peso<br>billar              |
| Edited     Edited     Configuration     Configuration     Manager     nagement     Management     Management elling rts n ge                                                                                                    | System Manage<br>Origin Integrai<br>Default Fields<br>Functional<br>Currency:<br>Reporting Cur<br>Country:<br>Environment<br>SMTP Emails<br>From Email:<br>From Name:<br>SMTP Server:<br>SMTP Port:                                               | r Aud<br>tion:<br>Type:<br>ettings<br>autost<br>iRely E<br>smtp.c<br>587                       | it Log (1) A<br>Source<br>PHP<br>USD<br>Reporting C<br>GBP<br>PHP<br>JPY<br>USD<br>CAD<br>AUD<br>Dutlook.com                            | ttachment (0<br>:e System:<br>urrency<br>Encrypted (          | ))                                  | Summ<br>Defau<br>A<br>C<br>C<br>D<br>U<br>U<br>U<br>U<br>C<br>C<br>C<br>C<br>C<br>C<br>C<br>C<br>C<br>C<br>C<br>C<br>C           | it<br>It Accoun<br>ccrual<br>ash<br>Hitopines F<br>hilippines F<br>hilippines F<br>apan Yen<br>IS Dollar<br>ianadian Do<br>ustralian D        | dom Poun<br>Peso<br>billar              |
| Edited      Configuration      Configuration      Manager      nagement      Management      Hing      rts      n      ge                                                                                                    | System Manage<br>Origin Integra<br>Default Fields<br>Functional<br>Currency:<br>Reporting Cur<br>Country:<br>Environment<br>SMTP Emails<br>From Email:<br>From Name:<br>SMTP Server:<br>SMTP Port:<br>M Requires A                                | r Aud<br>tion:<br>Type:<br>ettings<br>autosu<br>iRely D<br>smtp.<br>587                        | it Log (1) A<br>Source<br>PHP<br>USD<br>GBP<br>PHP<br>JPY<br>USD<br>CAD<br>AUD<br>Dutlook.com                                           | ttachment (0<br>:e System:<br>urrency<br>Encrypted (          | ))                                  | Summ<br>Defau<br>A<br>C<br>C<br>U<br>U<br>U<br>U<br>U<br>C<br>C<br>C<br>C<br>C<br>C<br>C<br>C<br>C<br>C<br>C<br>C<br>C           | it<br>It Accoun<br>ccrual<br>ash<br>Hilippines F<br>hilippines F<br>apan Yen<br>IS Dollar<br>ianadian Do<br>ustralian D                       | dom Poun<br>Peso<br>billar              |
| Edited     Edited     Edited                                                                                                    | System Manage<br>Origin Integrat<br>Default Fields<br>Functional<br>Currency:<br>Reporting Cur<br>Country:<br>Environment<br>SMTP Emails<br>From Email:<br>From Name:<br>SMTP Server:<br>SMTP Port:<br>M Requires A<br>Username:                  | r Aud<br>cion:<br>Type:<br>ettings<br>autosu<br>iRely [<br>smtp.<br>587<br>uuthentii<br>autosu | it Log (1) A<br>✓ Source<br>PHP<br>USD<br>Reporting Co<br>GBP<br>PHP<br>JPY<br>USD<br>CAD<br>AUD<br>Dutlook.com<br>cation               | ttachment (0<br>:e System:<br>urrency<br>Encrypted (<br>.com  | ))<br>v<br>v<br>Connection<br>Passw | Summ<br>Defau<br>A<br>C<br>C<br>U<br>U<br>U<br>V<br>V<br>C<br>C<br>C<br>C<br>C<br>C<br>C<br>C<br>C<br>C<br>C<br>C<br>C           | it<br>It Accoun<br>ccrual<br>ash<br>Hescription<br>Inited Kingo<br>hilippines f<br>apan Yen<br>IS Dollar<br>ianadian Do<br>ustralian D<br>TLS | dom Poun<br>Peso<br>Dilar<br>Hollar     |
| Edited      Configuration      Configuration      Manager      Inagement      Management      Ing      sk      ceeivable      Management      ling      rts      n      ge                                                                                                    | System Manage<br>Origin Integrat<br>Default Fields<br>Functional<br>Currency:<br>Reporting Cut<br>Country:<br>Environment<br>SMTP Email Se<br>From Email:<br>From Name:<br>SMTP Server:<br>SMTP Port:<br>M Requires A<br>Username:                | r Aud<br>tion:<br>Type:<br>autosu<br>iRely [<br>smtp.c.<br>587<br>suthentii<br>autosu          | it Log (1) A<br>Source<br>PHP<br>USD<br>Reporting Cr<br>GBP<br>PHP<br>JPY<br>USD<br>CAD<br>AUD<br>Dutlook.com<br>pport@irely            | attachment (0<br>:e System:<br>urrency<br>Encrypted (<br>.com | ))                                  | Summ<br>Defau<br>A<br>C<br>C<br>U<br>U<br>U<br>C<br>C<br>A<br>ion:<br>ord:                                                       | it<br>It Accoun<br>ccrual<br>ash<br>Hescription<br>Inited Kingo<br>hilippines f<br>apan Yen<br>IS Dollar<br>anadian Do<br>ustralian D<br>TLS  | dom Poun<br>Peso<br>ollar               |
| Edited     Edited     Configuration cel tanager agement      g k ceivable Management      ing ts e                                                                                                    | System Manage<br>Origin Integrat<br>Default Fields<br>Functional<br>Currency:<br>Reporting Cut<br>Country:<br>Environment<br>SMTP Email St<br>From Email:<br>From Name:<br>SMTP Server:<br>SMTP Port:<br>M Requires A<br>Username:<br>Company Set | r Aud<br>tion:<br>Type:<br>autosu<br>iRely [<br>smtp.c.<br>587<br>suthenti<br>autosu<br>autosu | it Log (1) A<br>Source<br>PHP<br>USD<br>Reporting Co<br>GBP<br>PHP<br>JPY<br>USD<br>CAD<br>AUD<br>Dutlook.com<br>pport@irely            | attachment (0<br>te System:<br>urrency<br>Encrypted (<br>.com | ))                                  | Summ<br>Defau<br>A<br>C<br>C<br>U<br>U<br>U<br>V<br>C<br>C<br>A<br>ion:<br>ord:                                                  | it<br>It Accoun<br>ccrual<br>ash<br>Hescription<br>Inited Kingo<br>hilippines f<br>apan Yen<br>IS Dollar<br>anadian Do<br>ustralian D<br>TLS  | dom Poun<br>Peso<br>Dilar<br>Hollar     |
| V M Edited                                                                                                    | System Manage<br>Origin Integral<br>Default Fields<br>Functional<br>Currency:<br>Reporting Cut<br>Country:<br>Environment<br>SMTP Email St<br>From Email:<br>From Name:<br>SMTP Server:<br>SMTP Port:<br>Requires A<br>Username:                  | r Aud<br>tion:<br>Type:<br>autosu<br>iRely E<br>smtp.c.<br>587<br>uuthentid<br>autosu          | it Log (1) A<br>Source<br>PHP<br>USD<br>Reporting Cr<br>GBP<br>PHP<br>JPY<br>USD<br>CAD<br>AUD<br>Dutlook.com<br>cation<br>apport@irely | attachment (0<br>:e System:<br>urrency<br>Encrypted (<br>.com | ))                                  | Summ<br>Defau<br>A<br>C<br>C<br>U<br>U<br>U<br>C<br>A<br>ion:<br>ord:                                                            | iit<br>It Accoun<br>ccrual<br>ash<br>escription<br>Inited Kinge<br>hilippines F<br>apan Yen<br>IS Dollar<br>anadian Do<br>ustralian D<br>TLS  | dom Poun<br>Peso<br>ollar<br>Iollar     |

| K Cancel          |                 |         |                            |                             |  |
|-------------------|-----------------|---------|----------------------------|-----------------------------|--|
| ystem Manager     | System Manager  | Aud     | lit Log (1) Attachment (0) |                             |  |
| ank Management    | Julia           | Had     | 1 203 (1) Austiment (0)    |                             |  |
| les               | Origin Integrat | ion:    | ✓ Source System:           | Summit ~                    |  |
| rchasing          | Default Fields  |         |                            | Default Accounting Method   |  |
| p Desk            |                 |         |                            |                             |  |
| tes Receivable    | Functional      |         | PHP v                      | <ul> <li>Accrual</li> </ul> |  |
| ntract Management | Benerting Cur   |         |                            | ○ Cash                      |  |
| roll              | Reporting Cur   | rency:  | 03D 🗸                      |                             |  |
| Management        | Country:        |         | Philippines 🗸 🗸            |                             |  |
| in                | Environment     | Type:   | Country                    |                             |  |
| d Fueling         |                 |         | Paraguay                   |                             |  |
| nsports           | SMTP Email Se   | ttings  | Peru                       |                             |  |
| Form              | F F 1           |         | Philippines                |                             |  |
| ronage            | From Email:     | autosi  | Poland                     |                             |  |
|                   | From Name:      | iRely [ | Portugal                   |                             |  |
|                   | SMTP Server:    | smtp.o  | Puerto Rico                |                             |  |
|                   | SMTP Port       | 587     | Qatar                      |                             |  |
|                   | Sin Ford        | 567     | Romania                    |                             |  |
|                   | ✓ Requires A    | uthenti | Russia                     |                             |  |
|                   | Username:       | autosu  | Rwanda                     |                             |  |
|                   |                 |         | Saudi Arabia               |                             |  |
|                   | Company Setu    | р       | Senegal                    |                             |  |
|                   |                 |         | Singapore                  |                             |  |

5. Select an Environment Type to change the header color depending in the environment of app

| System Manager       Audit Log (1)       Attachment (0)         Tank Management       Origin Integration:       Source System:       Summit         Purchasing       Default Fields       Default Accounting Method         Heip Desk       Notes Receivable       Courrency:       USD         Contract Management       Performation Currency:       USD       Accrual       Cash         Payroll       Courtry:       Philippines       Cash       Cash         Card Fueling       Environment Type:       Test       Performage       From Test         Patronage       Month End       From Name:       Rely Onher       Month End         SMTP Server:       smtp.outlook.com       SMTP Server:       Smtp.outlook.com         SMTP Server:       Smtp.outlook.com       SMTP Por:       S87       Environment Type:         Company Setup       Company Setup       From       Password:       From         Integration (Default)       Company Setup       Com       Com       Environment         Integration (Default)       Com       Com       Com       Com       Com         Strip CompanySeture       Com       Com       Com       Com       Com       Com         Default CompanySeture       Com <th>Company Configuration</th> <th></th> <th></th> <th></th> <th></th> <th></th> <th></th> <th></th> <th></th> <th></th> <th>^</th> <th>×</th>                                                                                                    | Company Configuration                                                                                                    |                                                                                                    |                                                                         |                                                                                                    |                       |       |                                            |        |      |          | ^        | ×  |
|----------------------------------------------------------------------------------------------------|----------------------------------------------------------------------------------------------------|----------------------------------------------------------------------------------------------------|-------------------------------------------------------------------------|----------------------------------------------------------------------------------------------------|-----------------------|-------|--------------------------------------------|--------|------|----------|----------|----|
| Grain<br>Card Fueling<br>Transports<br>Tax Form<br>Patronage<br>From Email: autos:<br>From Email: autos:<br>From Name: Rely Outle<br>SMTP Server: smtp.outlook.com<br>SMTP Server: SMTP. Server: Smtp.outlook.com<br>SMTP Port: 587 Encrypted Connection: TLS<br>Requires Authentication<br>Username: autosupport@irely.com<br>Company Setup<br>Company Setup<br>Tax<br>Company Setup<br>Company Setup<br>Company Setup<br>Tax<br>Company Setup<br>Company Setup<br>Com | OK Cancel System Manager Tank Management Sales Purchasing Help Desk Notes Receivable Contract Management Payroll Risk Management                                                                                                    | System Manager<br>Origin Integrati<br>Default Fields<br>Functional<br>Currency:<br>Reporting Curr<br>Country:         | · Audion:                                                               | dit Log (1) Atta                                                                                   | chment (0,            | >     | Summit<br>Default Accor<br>Accrual<br>Cash | inting | Metl | hod      |          | ſ  |
| Company Setup Company Setup Company Setup Company Setup Company Setup Company Setup Company Setup Company Setup Company(Source) Company Setup Company(Source) Company Setup Company(Source) Company Setup Company(Source) (Test Company) Company Setup Company(Source) (Test Company) Company Setup Company Setup                                                                                                    | Grain<br>Card Fueling<br>Transports<br>Tax Form<br>Patronage                                                                                                    | Environment T<br>SMTP Email Se<br>From Email:<br>From Name:<br>SMTP Server:<br>SMTP Port:<br>Requires Au<br>Username: | Type:<br>ttings<br>autos<br>iRely I<br>smtp.<br>587<br>uthenti<br>autos | Test<br>Environment Ty<br>Production<br>Test<br>Month End<br>Other<br>outlook.com<br>En<br>ication | rpe<br>crypted C<br>m | Conne | ction: TLS<br>word:                        |        |      |          |          |    |
|                                                                                                    | ⑦ ✿ ♀ ⊠ Edited                                                                                                    | Company Setu                                                                                                    | p                                                                       |                                                                                                    |                       |       |                                            |        |      |          | , ,      | -  |
| 121 Demo Setup Company(Source) (Test Company)       Q Search       Image: Company (Source) (Test Company)       Image: Company (Source) (Test Company)       Image: Company (Source) (Test Company                                                                                                    | Troduction (Default)  It uses the production (Default) It uses the production (Default) It uses the production of the production of the p |                                                                                                    |                                                                         |                                                                                                    |                       | Q     | Search                                     | 9.1    | . 🛛  | 9        | ⊕ Logout | -  |
|                                                                                                    | I21 Demo Setup Company(Source) (Test Company)         Wonth End         I21 Demo Setup Company(Source) (Month End)         Other                                                                                                    |                                                                                                    |                                                                         |                                                                                                    |                       | Q     | Search                                     | 4) I   |      | <b>P</b> | ⊕ Logout | 10 |

# 6. Click Ok button to implement the setup

- Log in as Admin user
   On user's menu panel, go to System Manager folder then click Company Preferences
   On System Manager panel, type the currency or select a value on the Functional Currency and Reporting Currency combo boxes

| System Manager                                                                                                    | Origin Integratio                                                                                                    | on:                                                                                        | Source System:                                                                                                    | Su          | nmit                                                                                        | ~                    |
|----------------------------------------------------------------------------------------------------|----------------------------------------------------------------------------------------------------|--------------------------------------------------------------------------------------------|----------------------------------------------------------------------------------------------------|-------------|---------------------------------------------------------------------------------------------|----------------------|
| Tank Management                                                                                                    | Default Fields                                                                                                    |                                                                                            |                                                                                                    |             | Default Accounting                                                                          | Method               |
| Sales                                                                                                    | Derdale Freids                                                                                                    |                                                                                            |                                                                                                    |             | Derduit Accounting                                                                          | riction              |
| Help Desk                                                                                                    | Functional Cu                                                                                                    | rrency:                                                                                    | РНР                                                                                                    | ~           | Accrual                                                                                     |                      |
| Inventory                                                                                                    | Reporting Cur                                                                                                    | rency:                                                                                     | Functional Currency                                                                                                    |             | Description                                                                                 |                      |
| Contract Management                                                                                                    | Country:                                                                                                    |                                                                                            | GBP                                                                                                    |             | United Kingdom                                                                              | Pounds               |
| Pavroll                                                                                                    | Environment                                                                                                    | Type                                                                                       | PHP                                                                                                    |             | Philippines Peso                                                                            |                      |
| Risk Management                                                                                                    | Environment                                                                                                    | rype.                                                                                      | JPY C                                                                                                    |             | Japan Yen                                                                                   |                      |
| Grain                                                                                                    | SMTP Email Sett                                                                                                    | inas                                                                                       | USD                                                                                                    |             | US Dollar                                                                                   |                      |
| Transports                                                                                                    |                                                                                                    |                                                                                            | CAD                                                                                                    |             | Canadian Dollar                                                                             |                      |
|                                                                                                    | From Email:                                                                                                    | i21tes                                                                                     | t                                                                                                    |             | Australian Dollar                                                                           |                      |
|                                                                                                    | From Name:                                                                                                    | test co                                                                                    | ompany                                                                                                    |             |                                                                                             |                      |
|                                                                                                    | SMTP Server:                                                                                                    | smtp.c                                                                                     | gmail.com                                                                                                    |             |                                                                                             |                      |
|                                                                                                    | SMTP Port                                                                                                    | 597                                                                                        | Encounted (                                                                                                    | Connecti    | on: TIS                                                                                     | v                    |
|                                                                                                    | SHIF FOR                                                                                                    | 507                                                                                        | Encrypted v                                                                                                    | connecti    | 011. 1125                                                                                   |                      |
|                                                                                                    |                                                                                                    |                                                                                            |                                                                                                    |             |                                                                                             |                      |
|                                                                                                    | Requires A                                                                                                    | uthentic                                                                                   | ation                                                                                                    |             |                                                                                             |                      |
| Company Preferences                                                                                                    | Vsername:                                                                                                    | i21tes                                                                                     | ation<br>tcompany@gmail.com                                                                                                    | Passw       | vord:                                                                                       |                      |
| Company Preferences                                                                                                    | ✓ Requires A<br>Username:                                                                                                    | i21test                                                                                    | ation<br>tcompany@gmail.com                                                                                                    | Passw       | rord:                                                                                       |                      |
| Company Preferences                                                                                                    | Requires Al     Username:                                                                                                    | uthentic.                                                                                  | ation<br>tcompany@gmail.com                                                                                                    | Passw       | nord:                                                                                       |                      |
| Company Preferences                                                                                                    | Requires Al     Username:     Origin Integration     Default Fields                                                                                                    | uthentic.                                                                                  | ation<br>tcompany@gmail.com                                                                                                    | Passw       | mmit                                                                                        | <b>▼</b><br>g Method |
| Company Preferences                                                                                                    | Crigin Integration     Default Fields                                                                                                    | on: [                                                                                      | ation<br>tcompany@gmail.com                                                                                                    | Passw       | mmit                                                                                        | <b>y</b><br>g Method |
| Company Preferences                                                                                                    | Crigin Integration     Default Fields     Functional Cu                                                                                                    | on: [                                                                                      | ation<br>tcompany@gmail.com                                                                                                    | Passw<br>Su | mmit Default Accounting  Accrual                                                            | y<br>g Method        |
| Company Preferences                                                                                                    | Requires Ai     Username:     Origin Integration     Default Fields     Functional Cu     Reporting Cui                                                                                        | on: [<br>urrency:<br>rrency:                                                               | ation<br>tcompany@gmail.com                                                                                                    | Passw<br>Su | mmit Default Accounting  Accrual  Cash                                                      | y<br>g Method        |
| Company Preferences                                                                                                    | Requires Al<br>Username:     Origin Integration     Default Fields     Functional Cu<br>Reporting Cun<br>Country:                                                                              | on: [<br>urrency:<br>rrency:                                                               | ation<br>tcompany@gmail.com                                                                                                    | Passw<br>Su | mmit Default Accounting  Accrual Cash Description                                           | ▼<br>g Method        |
| Company Preferences<br>OK Cancel<br>System Manager<br>Tank Management<br>Sales<br>Help Desk<br>Inventory<br>Notes Receivable<br>Contract Management<br>Payroll                                           | Requires Al<br>Username:      Origin Integration     Default Fields     Functional Cu<br>Reporting Cur<br>Country:     Environment                                                             | uthentic<br>i21test<br>on: [<br>irrency:<br>rrency:<br>Type:                               | ation<br>tcompany@gmail.com<br>Source System:<br>PHP<br>USD<br>Reporting Currency<br>GBP                                                                                                    | Passw<br>Su | mmit<br>Default Accounting<br>Accrual<br>Cash<br>Description<br>United Kingdom              | g Method<br>Pounds   |
| Company Preferences<br>OK Cancel<br>System Manager<br>Tank Management<br>Sales<br>Help Desk<br>Inventory<br>Notes Receivable<br>Contract Management<br>Payroll<br>Risk Management                        | Requires Al<br>Username:      Origin Integration     Default Fields     Functional Cu<br>Reporting Cur<br>Country:     Environment                                                             | uthentic<br>i21test<br>on: [<br>urrency:<br>rrency:<br>Type:                               | ation<br>tcompany@gmail.com<br>Source System:<br>PHP<br>USD<br>Reporting Currency<br>GBP<br>PHP                                                                                                    | Passw<br>Su | mmit<br>Default Accounting                                                                  | g Method             |
| Company Preferences<br>OK Cancel<br>System Manager<br>Tank Management<br>Sales<br>Help Desk<br>Inventory<br>Notes Receivable<br>Contract Management<br>Payroll<br>Risk Management<br>Grain               | Requires Au Username:      Origin Integration     Default Fields     Functional Cu Reporting Cu Country: Environment     SMTP Email Set                                                        | uthentic<br>i21test<br>on: [<br>urrency:<br>Type:<br>tings                                 | ation tcompany@gmail.com Source System: PHP USD Reporting Currency GBP PHP JPY                                                                                                    | Passw<br>Su | mmit Default Accounting  Accrual Cash Description United Kingdom Philippines Peso Japan Yen | g Method             |
| Company Preferences<br>OK Cancel<br>System Manager<br>Tank Management<br>Sales<br>Help Desk<br>Inventory<br>Notes Receivable<br>Contract Management<br>Payroll<br>Risk Management<br>Grain<br>Transports | Requires Al<br>Username:     Origin Integration     Default Fields     Functional Cu<br>Reporting Cur<br>Country:     Environment     SMTP Email Set                                           | uthentic<br>[21test<br>on: [<br>Irrency:<br>Type:<br>Type:<br>tings                        | ation tcompany@gmail.com Source System: PHP USD Reporting Currency GBP PHP JPY USD CAD ChD ChD ChD ChD ChD ChD ChD ChD ChD Ch                                                                                                    | Passw<br>Su | mmit<br>Default Accounting                                                                  | g Method             |
| Company Preferences<br>OK Cancel<br>System Manager<br>Tank Management<br>Sales<br>Help Desk<br>Inventory<br>Notes Receivable<br>Contract Management<br>Payroll<br>Risk Management<br>Grain<br>Transports | Requires Al<br>Username:      Origin Integration     Default Fields     Functional Cu<br>Reporting Cur<br>Country:     Environment     SMTP Email Set     From Email:                          | uthentic<br>i21test<br>on: [<br>irrency:<br>rrency:<br>Type:<br>tings<br>i21test           | ation       tcompany@gmail.com       Image: state state sta | Passw<br>Su | mmit<br>Default Accounting                                                                  | g Method             |
| Company Preferences<br>OK Cancel<br>System Manager<br>Tank Management<br>Sales<br>Help Desk<br>Inventory<br>Notes Receivable<br>Contract Management<br>Payroll<br>Risk Management<br>Grain<br>Transports | Requires Au Username:      Origin Integration     Default Fields     Functional Cu Reporting Cu Country: Environment     SMTP Email Set From Email: From Name:                                 | uthentic<br>i21test<br>on: [<br>irrency:<br>rrency:<br>Type:<br>tings<br>i21tes<br>test co | ation         tcompany@gmail.com         V         Source System:         PHP         USD         Reporting Currency         GBP         PHP         JPY         UCAD         CAD         AUD                                                                                                    | Su<br>Y     | mmit<br>Default Accounting                                                                  | g Method<br>Pounds   |
| Company Preferences<br>OK Cancel<br>System Manager<br>Tank Management<br>Sales<br>Help Desk<br>Inventory<br>Notes Receivable<br>Contract Management<br>Payroll<br>Risk Management<br>Grain<br>Transports | Requires Al<br>Username:     Username:     Origin Integration<br>Default Fields     Functional Cu<br>Reporting Cur<br>Country:<br>Environment     SMTP Email Set<br>From Name:<br>SMTP Server: | uthentic<br>[21test<br>on: [<br>urrency:<br>Type:<br>tings<br>[21test<br>test co<br>smtp.] | ation tcompany@gmail.com Source System: PHP USD Reporting Currency GBP PHP JPY USD CAD CAD AUD gmail.com                                                                                                    | Su<br>Y     | mmit<br>Default Accounting                                                                  | g Method             |

| System Manager      |                                            |
|---------------------|--------------------------------------------|
| Tank Management     | Orgin Integration: V Source system: Summit |
| Sales               | Default Fields Default Accounting Method   |
| Help Desk           | Functional Currency: PHP                   |
| Inventory           |                                            |
| Notes Receivable    | Reporting Currency: USD                    |
| Contract Management | Country: Philippines 💙                     |
| Payroll             | Environment Type: Country                  |
| Risk Management     | Papua New Guinea                           |
| Grain               | SMTP Email Settings Paraguay               |
| Transports          | Peru                                       |
|                     | From Email: i21test Philippines            |
|                     | From Name: test co Poland                  |
|                     | SMTP Server: smtp.g Portugal               |
|                     | Puerto Rico                                |
|                     | SMTP POIL: 587 Qatar                       |
|                     | Requires Authentica Romania                |
|                     | Username: i21test Russia                   |
|                     | Rwanda                                     |
|                     | Electronic Pricing Options Saudi Arabia    |
|                     | Canaal                                     |

| ystem Manager                                                        | Origin Integration                                                       | n: [                                          | Source System:                                          | Su     | ummit             | *        |   |         |
|----------------------------------------------------------------------|--------------------------------------------------------------------------|-----------------------------------------------|---------------------------------------------------------|--------|-------------------|----------|---|---------|
| ank Management                                                       | Default Fields                                                           |                                               |                                                         |        | Default Accountin | g Method |   |         |
| ales                                                                 |                                                                          |                                               |                                                         |        |                   |          |   |         |
| leip Desk                                                            | Functional Curr                                                          | rency:                                        | PHP                                                     | ~      | Accrual           |          |   |         |
| nventory                                                             | Reporting Curr                                                           | ency:                                         | USD                                                     | v      | Cash              |          |   |         |
| lotes Receivable                                                     | Countra                                                                  |                                               | Dhilipping                                              | ×      |                   |          |   |         |
| Contract Management                                                  | Country:                                                                 |                                               | Philippines                                             |        |                   |          |   |         |
| Payroll                                                              | Environment T                                                            | ype:                                          | Test                                                    | *      |                   |          |   |         |
| Risk Management                                                      |                                                                          |                                               | Environment Type                                        |        |                   |          |   |         |
| Grain                                                                | SMTP Email Settin                                                        | ngs                                           | Production                                              |        |                   |          |   |         |
|                                                                      | From Email:<br>From Name:<br>SMTP Server:<br>SMTP Port:<br>Ø Requires Au | i21tes<br>test co<br>smtp.o<br>587<br>thentic | Month End<br>Other<br>jmail.com<br>Encrypted C<br>ation | onneci | tion: TLS         |          | ~ |         |
|                                                                      | Username:                                                                | i21tes                                        | tcompany@gmail.com                                      | Pass   | word: •••••       |          |   |         |
| vironment type colors:<br>oduction<br>Iy i21 - iRely Grain and Ag Co |                                                                          |                                               |                                                         |        |                   |          | 2 | ADMIN ~ |
| st                                                                   |                                                                          |                                               |                                                         |        |                   |          |   |         |
| 51                                                                   |                                                                          |                                               |                                                         |        |                   |          |   |         |

6. Click  $\mathbf{Ok}$  toolbar button to implement the setup

Log in as Admin user
 On user's menu panel, go to System Manager folder then click Company Preferences

# 3. On System Manager panel, type the currency on the Currency combo box or select from the list

| OK Cancel          |                   |                      |          |        |                |              |   |   |
|--------------------|-------------------|----------------------|----------|--------|----------------|--------------|---|---|
| System Manager     | Origin Integratio | on: 🔽                |          |        |                |              |   |   |
| Tank Management    | Defeult Cielde    |                      |          | Defe   |                |              |   |   |
| ashboard           | Default Fields    |                      |          | Dera   | ault Accountin | ig Method    |   |   |
| ccounts Receivable | Currency:         | PHP                  | ×        | 0      | Accrual        |              |   |   |
| ccounts Payable    | Country           | Currency             |          |        | Descriptio     | n            |   | ١ |
| otes Receivable    | country.          | TST                  |          |        |                |              |   | 1 |
| ontract Management |                   | GBP                  |          |        | United Kir     | nadom Pounds |   | ł |
| rain               | SMTP Email Set    | PHP .                |          |        | Philippine     | s Peso       |   | t |
| ard Fueling        | From Email:       | JPY (hŋ              |          |        | Japan Yer      | 1            |   | 1 |
|                    | En en Neren       | USD                  |          |        | US Dollar      |              |   | 1 |
|                    | From Name:        | CAD                  |          |        | Canadian       | Dollar       |   | 1 |
|                    | SMTP Server:      | AUD                  |          |        | Australiar     | n Dollar     |   | 1 |
|                    | SMTP Port:        | 587                  | Encryp   | oted C | onnection:     | TLS          | ¥ | ſ |
|                    | Requires A        | uthentication        |          |        |                |              |   |   |
|                    | Username:         | i21testcompany@g     | mail.con | n      | Password:      | •••••        |   |   |
|                    | Electronic Pricin | g Options            |          |        |                |              |   |   |
|                    | Interface Syst    | em:                  |          |        |                |              | ¥ |   |
|                    | Quoting Syste     | em Batch User ID:    |          |        |                |              |   | 1 |
|                    | Quoting Syste     | em Batch User Passwo | rd:      |        |                |              |   |   |
| 😟 💡 Edited         |                   |                      |          |        |                |              |   |   |

4. Type the country on the Country combo box or select from the list

| vstem Manager                  | Origin Integratio          | on: 🔽                               |                           |   |
|--------------------------------|----------------------------|-------------------------------------|---------------------------|---|
| ank Management                 | Default Fields             |                                     | Default Accounting Method |   |
| ashboard<br>ccounts Receivable | Currency:                  | PHP                                 | Accrual                   |   |
| otes Receivable                | Country:                   | Philippines 👻                       | Ocash                     |   |
| ontract Management             |                            | Country                             |                           |   |
| rain                           | SMTP Email Sett            | Qatar                               |                           | - |
| ard Fueling                    | From Email:<br>From Name:  | Puerto Rico<br>Portugal<br>Poland   |                           |   |
|                                | SMTP Server:<br>SMTP Port: | Philippines<br>Peru<br>Paraguay     |                           |   |
|                                | Username:                  | Papua New Guinea<br>Panama<br>Palau |                           |   |
|                                | Electronic Pricin          | Pakistan                            |                           |   |
|                                | Interface Syst             | Oman<br>Norway                      |                           | - |
|                                |                            | m Batch Llear ID:                   |                           |   |

5. Click Ok toolbar button to save the setup

1. From Admin folder, double click Company Preferences

2. On Settings panel, select the Currency from Currency combo box

| Company Preferences |                  |                |   |   |                            | * × |
|---------------------|------------------|----------------|---|---|----------------------------|-----|
| OK Cancel           |                  |                |   |   |                            |     |
| Options             | Origin Integrati | on: 🔽          |   |   |                            |     |
| Settings            | Default Fields   |                |   |   | Default Accounting Method  |     |
| Dashboard Option    | berduic rields   |                |   |   | berdare Accounting Fleenou |     |
| Accounts Payable    | Currency:        | PHP            | ~ |   | Accrual                    |     |
| Notes Receivable    | Country          | Filter Records |   | > | <                          |     |
| Contract Management | Country.         | Currency       |   |   | Description                |     |
| Accounts Receivable | SMTP Email Set   | t CBD          |   |   | Lipited Kingdom Dounds     |     |
| Tank Management     | Sinn Entan Sec   | GBP            |   |   | Dhilipping Deep            |     |
|                     | From Email:      | PHP fm         |   |   | Philippines Peso           |     |
|                     | From Namo:       | JPY (          |   |   | Japan Yen                  |     |
|                     | FIOIII Maine.    | USD            |   |   | US Dollar                  |     |
|                     | SMTP Server:     | CAD            |   |   | Canadian Dollar            |     |
|                     | SMTP Port:       | AUD            |   |   | Australian Dollar          |     |
|                     | Requires A       | Authentication |   |   |                            |     |
|                     | Username:        | 0              |   |   | Password:                  |     |

Select the Country from Country combo box

| Company Preferences |                   |                  | 8                                                                                                    | ٤× |
|---------------------|-------------------|------------------|----------------------------------------------------------------------------------------------------|----|
| OK Cancel           |                   |                  |                                                                                                    |    |
| Options             | Origin Integratio | on: 🔽            |                                                                                                    |    |
| Settings            | Default Fields    |                  | Default Accounting Method                                                                                                    |    |
| Dashboard Option    |                   |                  |                                                                                                    |    |
| Accounts Payable    | Currency:         | PHP              | Accrual     Accrual     Accrual |    |
| Notes Receivable    | Country:          | Philippines 💌    | 🔘 Cash                                                                                                    |    |
| Accounts Receivable |                   | Filter Records   | ×                                                                                                    |    |
| Tank Management     | SMTP Email Sett   | Country          |                                                                                                    |    |
|                     | From Email:       | Spain            |                                                                                                    |    |
|                     | From Name         | Singapore        |                                                                                                    |    |
|                     | CMTD Commen       | Puerto Rico      |                                                                                                    |    |
|                     | SMTP Server:      | Portugal         |                                                                                                    |    |
|                     | SMTP Port:        | Poland           |                                                                                                    |    |
|                     | 🔽 Requires A      | Philippines      |                                                                                                    |    |
|                     | Username:         | Peru (m)         |                                                                                                    |    |
|                     |                   | Paraguay 🛁       |                                                                                                    |    |
|                     |                   | Papua New Guinea |                                                                                                    |    |
|                     |                   | Panama           |                                                                                                    |    |
| •                   |                   |                  | •                                                                                                    |    |
| 📀 😟 🏆 Edited        |                   |                  |                                                                                                    |    |

4. Click Ok toolbar button to save the setup